# **Connect an Existing EntireX RPC Client to an XML-based Server**

This chapter covers the following topics:

- Generation Process
- Running the Application

## **Generation Process**

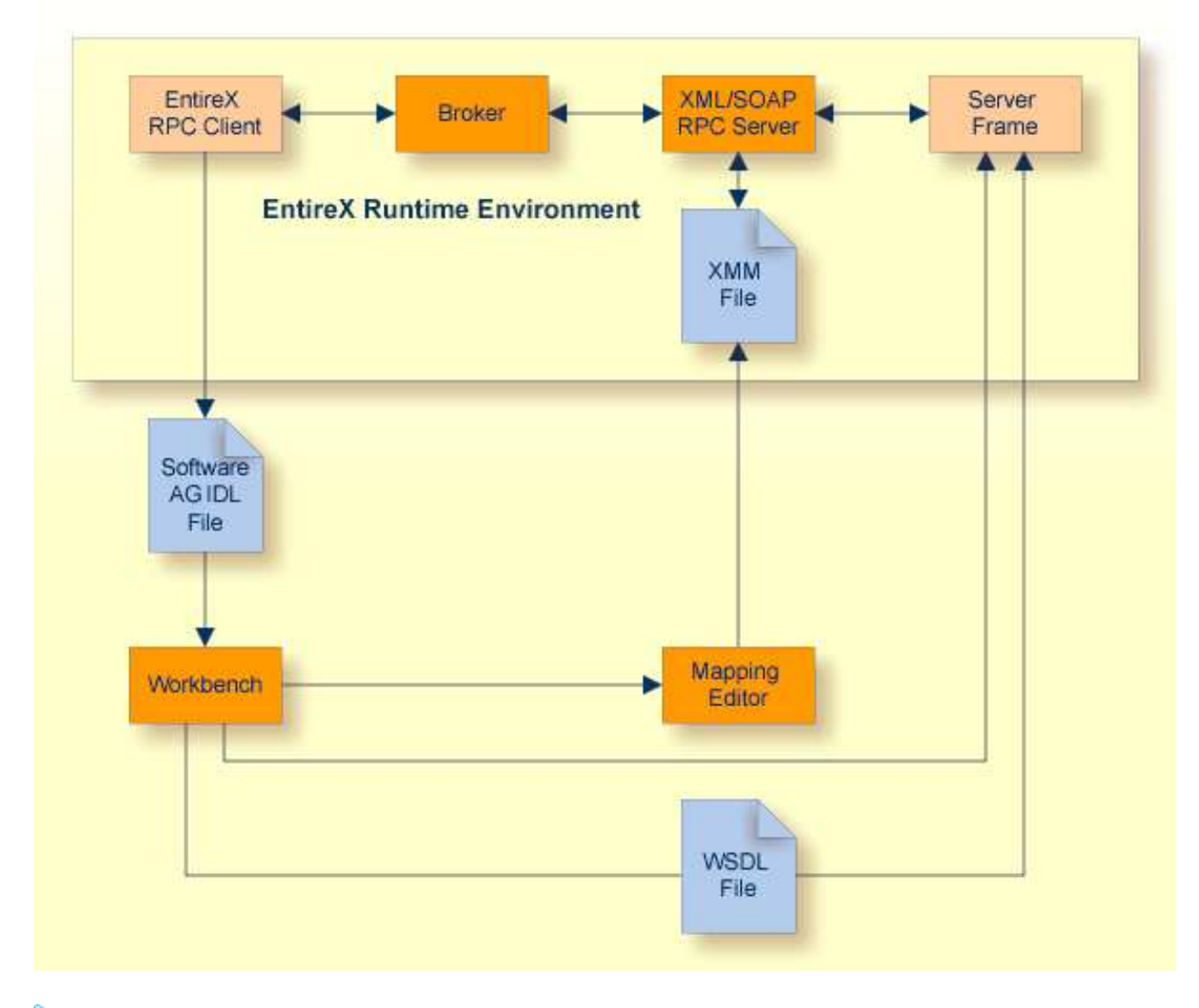

### **To generate the application**

1. Select the IDL file and open the context menu to create the EntireX RPC Client.

2. Select the IDL file and open with **EntireX XML Mapping Editor**. Select the mapping "SOAP" and choose **Generate**. Save the mapping.

#### Note:

If an XML-based server does not exist, proceed as follows:

3. Depending on tools for generation of XML-based server create an XML Schema or WSDL for generation of XML-based server.

Select the IDL file and open the context menu. Select **Web Service > Generate Web Service...** 

For generation of XML Schema file: Choose File > Save XML Schema as.

Create an XML-based client with a suitable tool and the WSDL / XML Schema file.

For generation of XML Schema file: Select the XMM file and in the context menu choose **Generate XML Schema (XSD)...**.

#### Note:

If this is not possible, write an XML-based server.

## **Running the Application**

#### To run the application

- 1. Configure the XML/SOAP RPC Server. See Administering the EntireX XML/SOAP RPC Server under UNIX | Windows.
- 2. Start the EntireX Broker (if required).
- 3. Start the XML/SOAP RPC Server.
- 4. Run the client application.